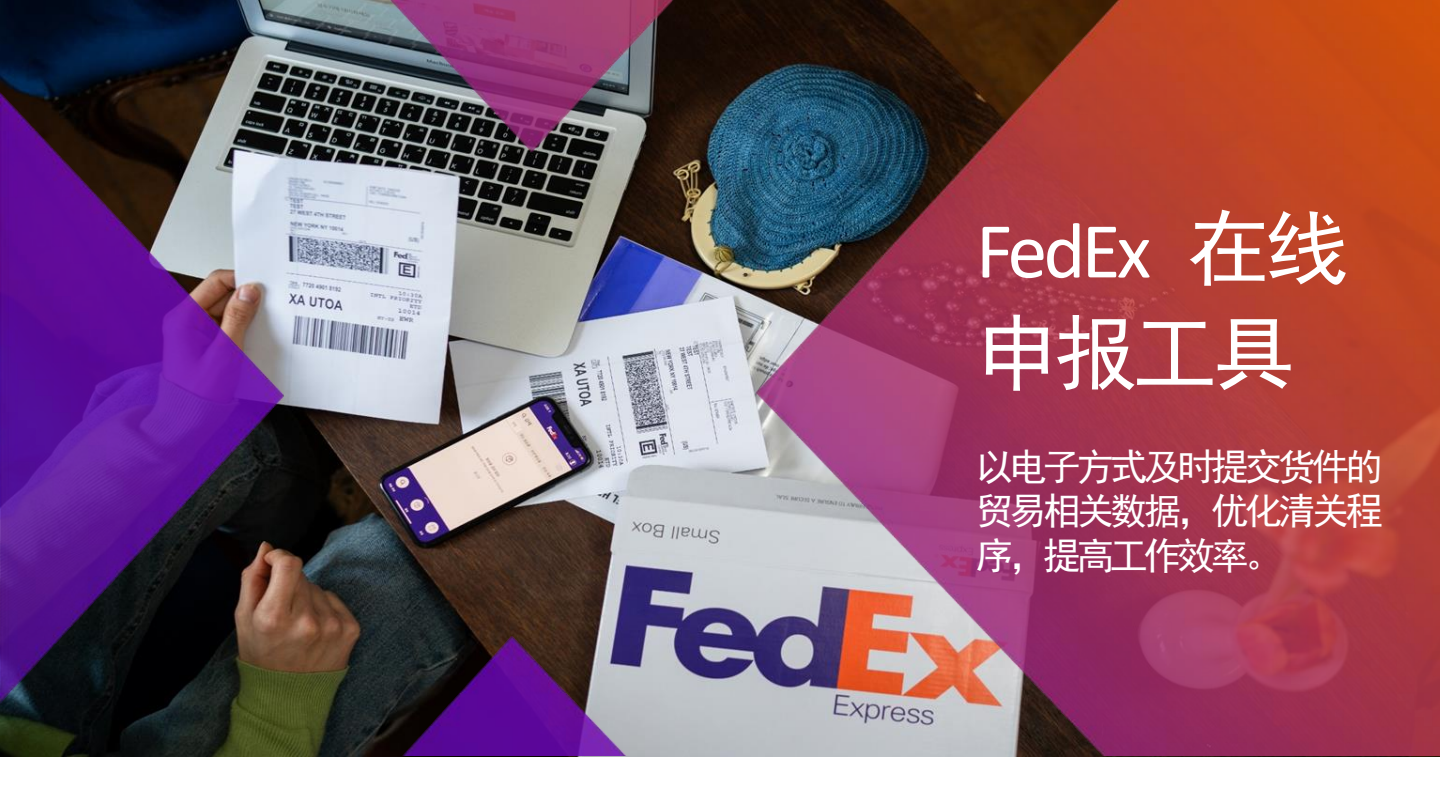

# 通过FedEx 在线申报工具,您可以:

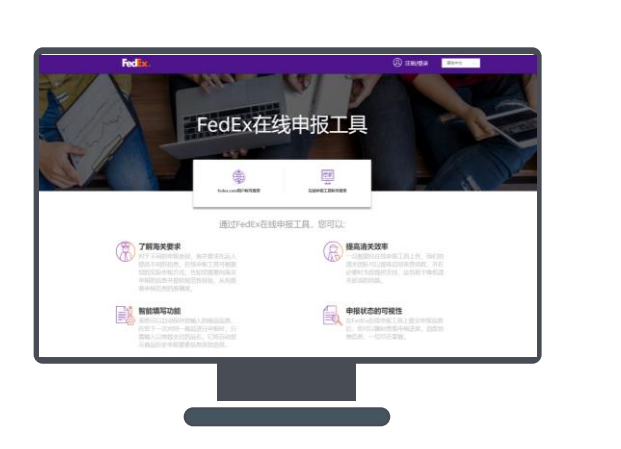

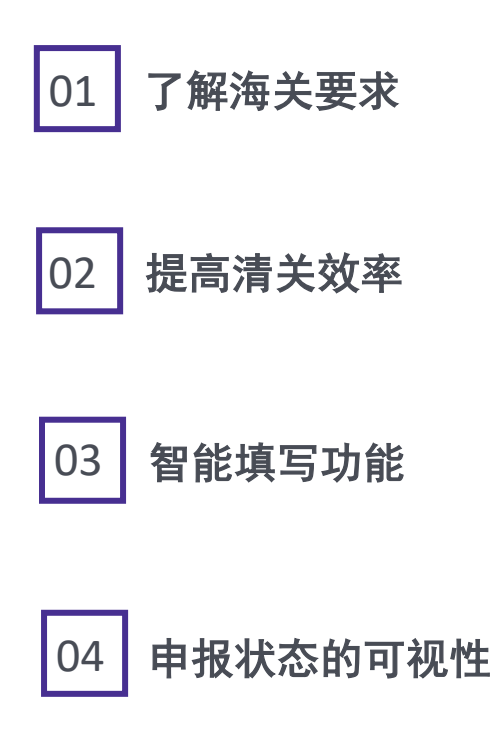

## 如何开始使用 FedEx 在线申报工具

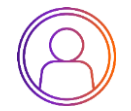

开始使用

您可以通过以下两种方式登录联邦快递在线申报工具 https://declaration.fedex.com.cn/Exp/#login

- 1. 使用您的fedex.com ID登录
- 2. 使用您的在线申报工具账号登录

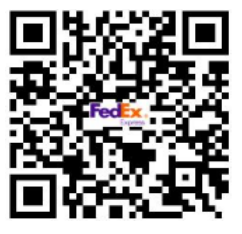

▲ 扫描二维码登录 (手机端只支持C类申报功能)

FedEx在线申报工具

输入您的用户ID和密码以登录

记住我的用户II

用户

#### 我们强烈建议您使用fedex.com ID 进行登录以体验更快速便捷的功能。同

时,您亦可将您的fedex.com ID与您原有的在线申报工具账号进行关联。如此,该在线申报工具账号下的所有申报信息也将同时迁移至您的fedex.com ID下供您调用。

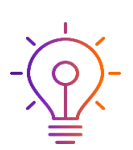

### Fedex.com ID登录及绑定在线申报工具账号的 步骤如下:

- 1. 点击"fedex.com ID用户账号登录"
- 2. 输入您的fedex.com ID用户名及密码
- 若您已有在线申报工具账号,您可以关联 此账号并获取该账号下所有申报信息

\*同时,当您选择在线申报工具账号登陆时, 系统也会提示您绑定您的fedex.com ID。

\*\*请注意,绑定后,此在线申报工具账号信息 和数据将转移,后续您将通过fedex.com ID登 录账号进行操作。

|                                                                                           |               | <b>绑定在线申报工具帐号</b>                                                                            | ×                 |
|-------------------------------------------------------------------------------------------|---------------|----------------------------------------------------------------------------------------------|-------------------|
| 绑定fedex.com帐号                                                                             | ×             | 3<br>●您是否要绑定一个已经存在的fedex.com 帐号?<br>衛注意,一旦完成规定。您将只能使用fedex.com 帐号<br>我们将为您整合两个帐号下的所有历史取取机值是以 | ₭号进行登录,<br>以便您使用。 |
| ●您是否要绑定一个已经存在的fedex.com 账号?<br>请注意,一旦完成绑定,您将只能使用fedex.com帐号}<br>我们将为您整合两个帐号下的所有历史数据和信息以便/ | 进行登录,<br>您使用。 | 用户名"                                                                                         |                   |
| 请输入您需要绑定的在线申报工具系统的用户名和密码。<br>□ 不再提示                                                       | 以完成继续绑定       | <b>密</b> 码。                                                                                  |                   |
|                                                                                           |               | 一 不再提示                                                                                       |                   |
| 我要绑定取消                                                                                    |               | <del>我要规定</del> 取消                                                                           |                   |

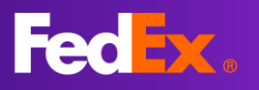

### 如何查找需申报的运单

1

### 方法1:在fedex.com创建并生成运 单

点击"提交申报"后系统将自动跳转 并登录在线申报工具,输入运单号并 选择申报类别。

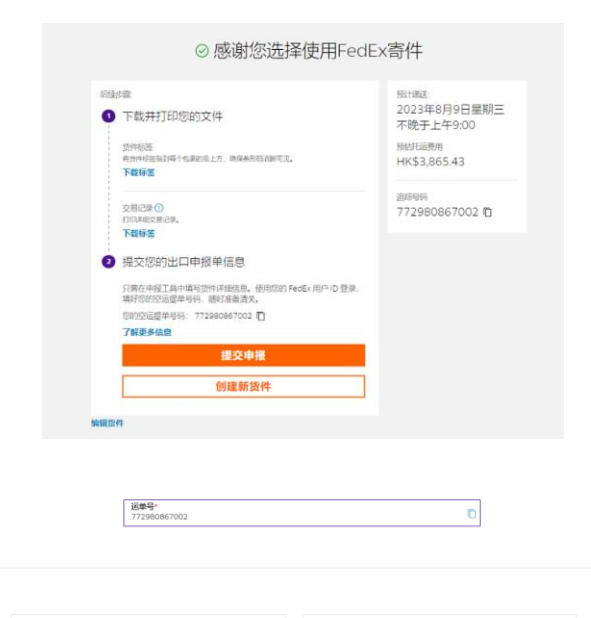

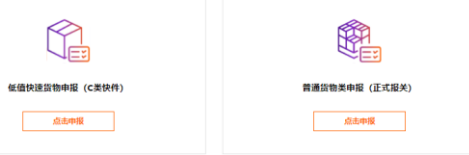

### 方法2:登录在线申报工具

您可以选择使用fedex.com ID或在线申 报工具账号登录该系统,在运单列表 找到您需申报的运单,点击"操 作"→"编辑"开始申报。 注意:

1.若您使用的是fedex.com ID登录,则 您仅会看到使用该fedex.com ID下单的 所有运单信息。

2.若您使用的是在线申报工具账号登录, 则您将看到此账号关联的计费账号所 下单的所有运单信息。

\*\*若您未在此运单列表找到您需申报 的运单,请点击左侧菜单栏"运单申 报",输入您需申报的运单号并开始 您的申报。

| 2            |         |                             |                |                     |                                         |
|--------------|---------|-----------------------------|----------------|---------------------|-----------------------------------------|
| 國統入這條作       | 通告接运伸共型 | <ul> <li>Release</li> </ul> | - IENER 0 MAER | = Q =               | A                                       |
| 2044         | 运伸其型    | 法单权器                        | 观性人            | 35441310            | 100                                     |
| 260003215    | D       | 意入中市提交                      |                | 2025-12-15 16:09:56 | (Herr                                   |
| 202312141    | c       | 豪入中非國立                      |                | 2023-12-14 10:01:14 | ( 18m ~ )                               |
| 231209007    | c       | (4)人中市建立                    | Peter Huang    | 2025-12-13 23:30:59 | (Henr v)                                |
| 789342963    | c       | (株)(中市)(株)                  |                | 2023-12-13 23:00:13 | (Hent ~)                                |
| 222312131    | c       | 導入中未提交                      |                | 2023-12-13 22:58:26 | (100                                    |
| 233444565    | c       | 要入中非提交                      |                | 2023-12-13 10:49:25 | (RE ~)                                  |
| 231202006    | c       | 最入中未提生                      |                | 2023-12-12 17:39:30 | 1845 · · ·                              |
| 231309002    | D       | (集)、中非提会                    | Peter          | 2025-12-12 16:06:34 | (iten v)                                |
| 794658432997 | c       | (株)中市建立                     | Peter Huang    | 2025-12-12 16:02:54 | (Ber                                    |
| 231309001    | c       | (株)(中市)(市)                  | Peter Huang    | 2023-12-12 10:09:25 | (101 -                                  |
| 123456782    | D       | 暴入中非提交                      |                | 2022-12-11 18:32:19 | (NE ~)                                  |
| 231126008    | c       | 要入中非提交                      | Peter Huang    | 2023-12-11 17:53:58 | (RES ~)                                 |
| 794984164520 | c       | 要入中非提立                      | Peter Huang    | 2023-12-11 17:47:28 | (885 v)                                 |
|              |         |                             |                | # · · · #           | 2 1 1 1 1 1 1 1 1 1 1 1 1 1 1 1 1 1 1 1 |

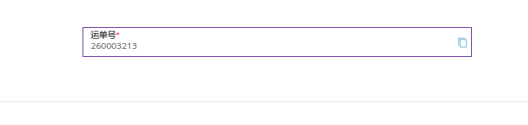

| 低個 | 快速货物申报(C类快件 | ) |
|----|-------------|---|
|    | 点击申报        |   |

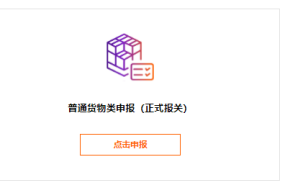

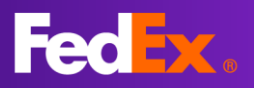

### 登录联邦快递在线申报工具进行低值快速货物申报操作

#### 步骤 1:开始申报

选择低值货物快件申报。

#### 步骤 2: 填写公司信息

您可以使用模板功能或勾选"自动回 填最近申报的公司信息"来简化操作。

模板功能:填写常用的公司信息及模 板名称并保存,即可在下次使用时点 击"选择或管理您的模板"以快速填 写公司信息。

### 步骤 3: 填写商品信息

您可以按照要求逐步填写商品信息, 您亦可使用<mark>选择历史品名功能</mark>来简化 您的操作。此外,系统也会为您匹配 此票运单的下单数据并自动填写部分 信息以简化您的操作。

选择历史品名功能:下一次对同一商 品进行申报时,您只需点击"选择历 史品名"并输入需申报的品名,选择 系统保存的数据并点击使用即可。

#### 步骤 4: 上传申报单证(可选)

您可以上传运单和发票文件,亦可选 择生成发票文件,若选择生成发票文 件,您需要先添加信笺抬头和签名。 完成后点击提交完成此票申报。

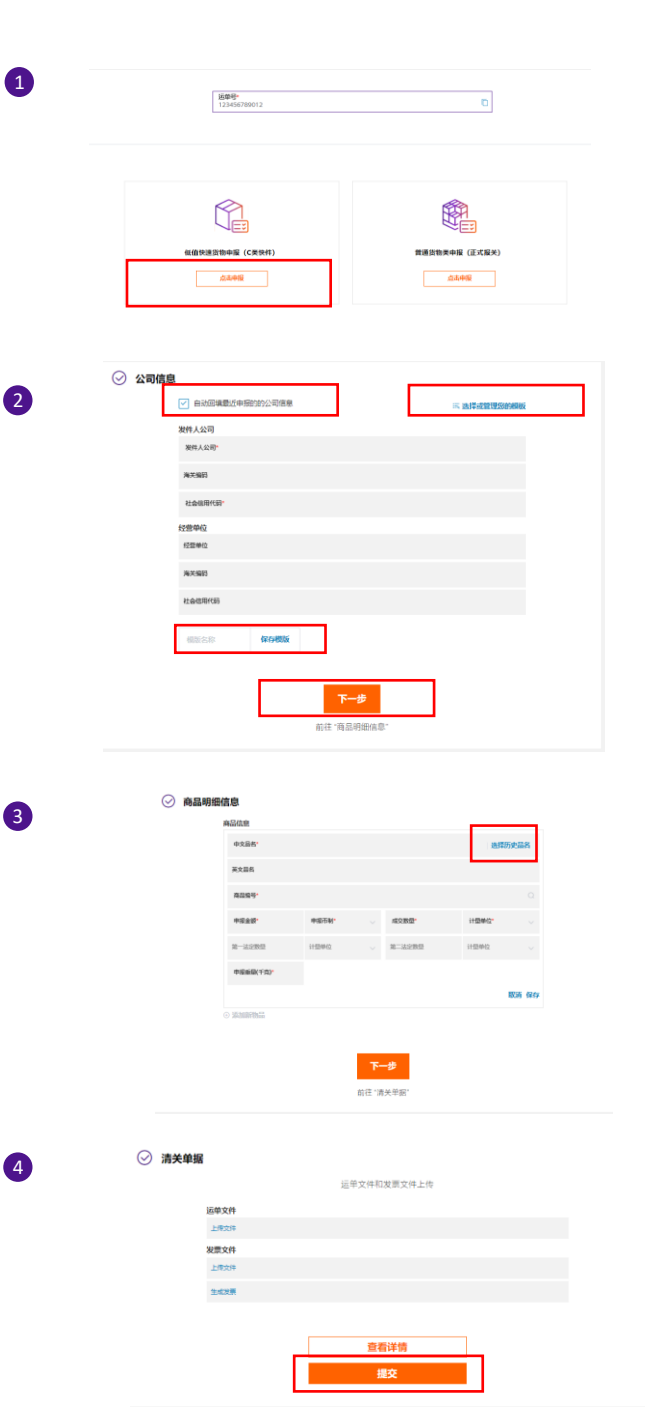

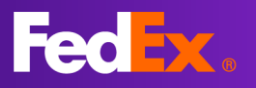

### 登录联邦快递在线申报工具进行正式报关货物申报操作

#### 步骤 1:开始申报

选择普通货物正式申报。

#### 步骤 2: 填写报关单信息表头

您可以使用模板功能或点击"最近申 报的运单信息"以简化录入操作。

模板功能:填写常用的申报信息及模 板名称并保存,即可在下次使用时点 击"选择或管理您的模板"以快速填 入信息。

#### 步骤 3: 填写商品信息

您可以按照要求逐步填写商品信息, 同时您亦可使用选择历史品名功能来 简化您的操作。此外,系统也会为您 匹配此票运单的下单数据并自动填写 部分信息以简化您的操作。

选择历史品名功能:下一次对同一商 品进行申报时,您只需点击"选择历 史品名"并输入需申报的品名,选择 系统保存的数据并点击使用即可。

#### 步骤 4: 上传申报单证(可选)

您可以按照系统提示选择是否上传以 及上传申报文件的方式,做出相应选 择并完成操作后点击提交完成申报。

|           | <b>这句句。</b> ———————————————————————————————————                       |
|-----------|-----------------------------------------------------------------------|
| 1         | 123456786012                                                          |
|           |                                                                       |
|           |                                                                       |
|           |                                                                       |
|           | (C 英快件)     (正式協美)     (正式協美)                                         |
|           | <u></u>                                                               |
|           |                                                                       |
|           |                                                                       |
|           |                                                                       |
|           | 金冲销售单位·                                                               |
| 2         | NC NC                                                                 |
|           | sterme.co.                                                            |
|           | 编内发展人<br>地内发展人"                                                       |
|           | 2,563°                                                                |
|           | 社会(四時代18)                                                             |
|           | 编99级误人                                                                |
|           | 1001-0000-ACH4 (97X) *                                                |
|           | 其他中报信意                                                                |
|           | 回転方式・<br>「小型工法論」 - 「 「 製品類 (地図)・ - 、 通知類 (地図)・ 、                      |
|           | 脱炭油。 へ の数件算。 へ 短期体算。                                                  |
|           | 電道 (公行)*<br>準道 (公行)*<br>監督方式*<br>シ                                    |
|           | 关联出口服关举号 超免性数 、 成交方式 、 、                                              |
|           | 過数                                                                    |
|           |                                                                       |
|           | \$it<br>Billionea                                                     |
|           | ana<br>都注                                                             |
|           | 制版合称 <b>保持制度</b>                                                      |
|           |                                                                       |
|           | 下                                                                     |
|           |                                                                       |
| 3         | <ul> <li></li></ul>                                                   |
|           | 件可定意                                                                  |
|           | 植物学过发展带 - 把附单证及编号                                                     |
|           | +文品名- 語時历史品名                                                          |
|           | 東文昌名                                                                  |
|           | <b>高的条号</b> -                                                         |
|           | ●成品4· ●成元4· ↓ m2(2) m2(2) m2(4) · · · · · · · · · · · · · · · · · · · |
|           | 87-202038 1138-142 U B202038 1138-142 U                               |
|           | দল্ম এন্দ্র<br>রুএর                                                   |
|           | 8年<br>国際証例<br>                                                        |
|           | © SENERTHER                                                           |
|           |                                                                       |
|           | <del>世一</del> 才                                                       |
| -         |                                                                       |
| 4 🛛 🕢 清关单 | 据                                                                     |
|           | ©是否愿意上传稿关图片文件· / //                                                   |
|           | 我希望FedEx帮助我生成出口清关文件                                                   |
|           | 线希望上传自己的出口 <del>演</del> 关文件                                           |
|           | 我选择不使用电子化出口申报文件                                                       |
|           | tiex.                                                                 |

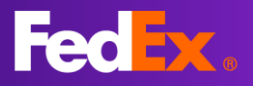

### 低值快速货物申报指南 – 批量申报

1

#### 步骤 1:录入运单信息

登录进入系统,在左侧菜单栏选择 "**低值运单批量上传**"。

### 步骤 2:按需下载最新批量上传 模板

### 步骤 3:批量上传模板的使用

打开EXCEL模板,点击"客户品名库" 页面→在B列及C列输入中文品名以及 商品编码→点击"录入格式"页面, 输入运单号以及中文品名(请确保录 入的中文品名在"客户品名库"里存 在,连续行同一个运单号则为一票多 品名申报)→补充公司,申报重量, 申报金额,数量等信息→点击"导出 在线申报工具表格"以导出清单。

步骤 4: 批量上传您的申报数据 回到批量系统批量上传界面,点击 "上传文件"以上传导出的清单。

步骤 5: 系统自动校验申报数据

您可以选择匹配方式(优先匹配实际 申报的商品信息或您最近一次提交的 商品信息),系统会匹配上传清单中 的数据与该账号在系统中的历史数据 并自动修正申报数据以提升您的申报 准确率,若您的申报数据未通过系统 校验,您可以按照提示信息列内容直 接在系统界面修改或使用选择历史品 名功能自动修正并填写历史品名信息, 确认无误后,点击'提交'。

选择历史品名功能:<u>在'选择历史品</u> <u>名'列点击图标出现弹框后输入需电</u> 报的品名,选择系统保存的数据并点 <u>击使用即可。</u>

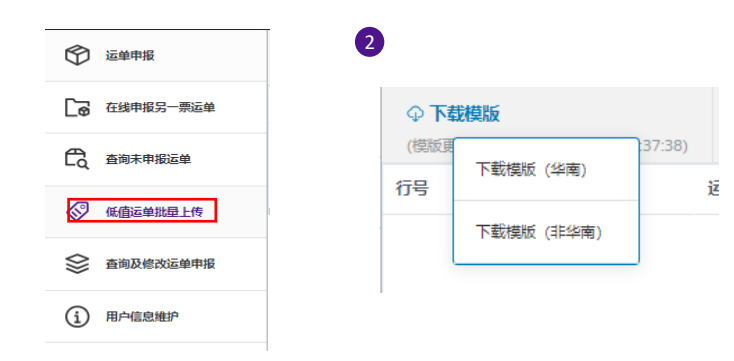

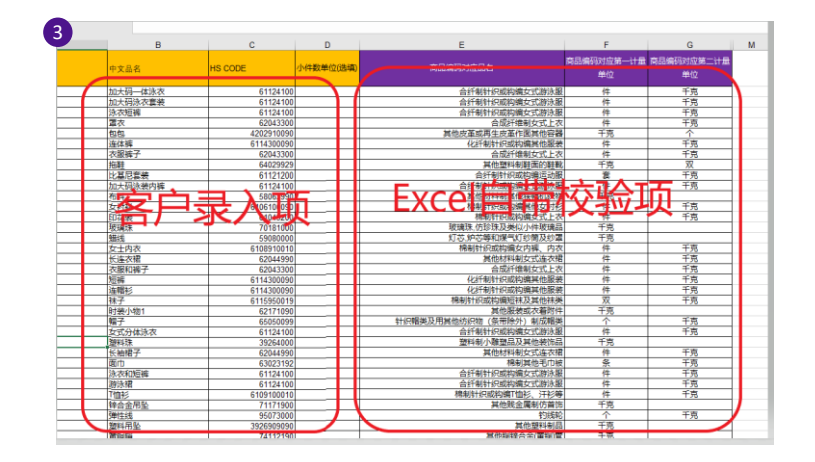

|                                                                                                    | 474474                                                                                                    | 334甲放工员<br>表格                                                                                                    | 导出联邦表格                                            |                                                                                                    | 更新海关商品编码库                        | 海关育品编码库版本:                        | 2021                                                                                   | 1017                                                                                                    |   |
|----------------------------------------------------------------------------------------------------|----------------------------------------------------------------------------------------------------|----------------------------------------------------------------------------------------------------|---------------------------------------------------|----------------------------------------------------------------------------------------------------|----------------------------------|-----------------------------------|----------------------------------------------------------------------------------------|----------------------------------------------------------------------------------------------------|---|
| 友件公司名称:                                                                                                    |                                                                                                    | 8.                                                                                                    | 律公司海关编码                                           |                                                                                                    | 发件公司社会信用证<br>代码:                 |                                   | <b>T</b> 44                                                                            |                                                                                                    |   |
| 经营单位名称:                                                                                                    |                                                                                                    | 53                                                                                                    | 营单位海关编码:                                          |                                                                                                    | 经营单位社会信用证<br>代码:                 |                                   | 中制                                                                                     | 美元                                                                                                    |   |
| 运单号                                                                                                    | 申报重量<br>(千克)-                                                                                                    | 申报金额                                                                                                    | 中文品名                                              | 說문 <mark>,</mark> BS Code                                                                            | 商品编码对应商品名称                       | 第一法定单<br>位数型 - 第一法定单位             | 第二法定<br>单位数1-                                                                          | 第二头定单 <mark>的</mark> 。                                                                                                    |   |
|                                                                                                    |                                                                                                    |                                                                                                    |                                                   |                                                                                                    | AVALUE:                          |                                   |                                                                                        |                                                                                                    |   |
|                                                                                                    |                                                                                                    |                                                                                                    |                                                   |                                                                                                    | eVALUE                           |                                   |                                                                                        |                                                                                                    |   |
|                                                                                                    |                                                                                                    |                                                                                                    |                                                   |                                                                                                    | eVALUE!                          |                                   |                                                                                        |                                                                                                    |   |
| φ.                                                                                                    | 下载模                                                                                                    | 版                                                                                                    |                                                   |                                                                                                    | 上传文件                             |                                   |                                                                                        |                                                                                                    |   |
| ♀<br>(模)                                                                                                    | 下载模<br><sub>反更新最</sub>                                                                                                    | <mark>版</mark><br>最新时间                                                                                                    | 2023-11-30                                        | 17:37:38)                                                                                            | 上传文件                             |                                   |                                                                                        |                                                                                                    | 1 |
| Q<br>(機)                                                                                                    | 下载模<br><sub>反更新聞</sub><br><ul> <li>优約</li> </ul>                                                                                                    | 新时间。<br>先匹配实                                                                                                    | 2023-11-30<br>陈申报的商品                              | ) 17:37:38)<br>品信息€                                                                                  |                                  | 洗使用申报回知                           | 直信息品                                                                                   | 品名                                                                                                    | ] |
| ● (模)                                                                                                    | 下载模<br>反更新品<br>优                                                                                                    | <ul> <li>(1)</li> <li>(1)</li></ul> | 2023-11-30<br>际申报的商品                              | 9 17:37:38)<br>品信息 <b>@</b><br>XMAR-LLAGJB(KB                                                        | 上传文件<br>〇 년                      | 的<br>MR MERGE-464896              | 直信息日<br>8月19月                                                                          | ·文品8                                                                                                    |   |
|                                                                                                    | 下载模<br>反更新量<br>① 优/                                                                                                    |                                                                                                    | 2023-11-30<br>际申报的商。<br>8/1/38/88886              | 17:37:38)<br>田信息の<br>1330050(291257eW                                                                |                                  | 法使用申报回<br>MH 化SPGR-LAGENT         | 直信息品<br>8 MILM9<br>52114350                                                            | 中文晶化<br>平果<br>##7                                                                                                    | ] |
| (他)     (他)       | 下载模<br>反更新语<br>● 优/<br>111222011<br>111222011<br>111222012<br>111222013                                                                                                    | 版<br>最新时间<br>先匹配实<br>和4.859<br>和6553<br>第6653                                                                                                    | 2023-11-30<br>际申报的商。<br>XITARKBENH                | 17:37:38)<br>配信息の<br>8RAA-Lieumreu<br>913300506291257ev<br>913300506291257ev                         |                                  | 先使用申报回加<br>MH #ZERGEN-LLAGEN(U    | 直信息日<br>8 周期時9<br>62114380<br>62114380<br>62114380                                     | 中文品名<br>中文品名<br>苹果<br>每子<br>音変                                                                                                    | ] |
|                                                                                                    | 下载模<br>反更新情<br>① 优<br>111222011<br>111222012<br>111222012                                                                                                    | 版<br>最新时间<br>先匹配实<br>期代公司<br>期代公司<br>期代公司<br>期代公司<br>期代公司                                                                                                    | 2023-11-30<br>际申报的商。<br>xn/xxxmxm                 | 17:37:38)<br>田信息の<br>************************************                                            |                                  | 先使用申报回知<br>MAI #1284Gm-it4643MFCF | 直信息日<br>8 mmm9<br>52114380<br>52114380<br>52114380<br>52114380                         | 中文品名<br>平県<br>福子<br>四子                                                                                                    |   |
|                                                                                                    | 下载模<br>反更新品<br>② 优/                                                                                                    | 版<br>最新时间<br>先匹配实<br>期本公司<br>期本公司<br>期本公司<br>期本公司<br>期本公司<br>期本公司<br>期本公司                                                                                                    | 2023-11-30<br>际申报的商。<br>XITAJRABESNO              | 17:37:38)<br>田信息の<br>13330356291257eW<br>913303556291257eW<br>913303556291257eW<br>913303556291257eW |                                  | 先使用申报回知<br>MM #1284Gm-Hadaam(C    | 其(言:息:5<br>8 #22##9<br>52114390<br>52114390<br>52114390<br>52114390<br>52114390        | 中文品名       中文品名       平黒       場子       田菜       地子       火2元果                                                                                                    |   |
| Comparison of the comparison of the compari | 下载模<br>反更新品<br>。优<br>2007<br>2007<br>2007<br>2007<br>2007<br>2007<br>2007<br>200                                                                                                    | 版<br>設新时间<br>先匹配实<br>期に公司<br>期に公司<br>期に公司<br>期に公司<br>期に公司<br>期に公司<br>期に公司<br>第四公司<br>第四公司                                                                                                    | 2023-11-30<br>际申报的商。<br><sup>XITA JRABINNI</sup>  | <ul> <li>17:37:38)</li> <li>         日信息         <ul> <li></li></ul></li></ul>                       | 上传文件<br>〇 伊                      | 先使用申报回知<br>MH #ITEGA-ideam(C      | 其信息。<br>8 周辺和号<br>82114380<br>82114380<br>82114380<br>82114380<br>82114380<br>82114380 | <ul> <li>中文品名</li> <li>中文品名</li> <li>中京</li> <li>中京</li></ul> |   |
| Comparison of the comparison of the compari | 下载模<br>反更新日<br>。 优<br>11222012<br>11222012<br>11222013<br>11222013<br>11222013<br>11222015<br>11222016<br>11222017                                                                                 | 版                                                                                                    | 2023-11-30<br>陈申报的商<br><sup>XITA JIXA BENHI</sup> | <ul> <li>17:37:38)</li> <li>日日日日日日日日日日日日日日日日日日日日日日日日日日日日日日日日日日日日</li></ul>                           | 上传文件<br>〇 伊                      | 先使用申报回知<br>MAT ASTRON-LAGARATOR   | 其(言息)。                                                                                 | <ul> <li>中文品名</li> <li>中文品名</li> <li>学型</li> <li>等子</li> <li>等素</li> <li>音素</li> <li>音素</li> <li>西瓜</li> <li>助物瓜</li> </ul>                                                                                                    |   |
|                                                                                                    | <ul> <li>大式模</li> <li>反更新長</li> <li>の代2</li> <li>11222012</li> <li>11222013</li> <li>11222014</li> <li>11222014</li> <li>11222015</li> <li>11222016</li> <li>11222017</li> <li>11222018</li> </ul> | 版<br>一部では、1000000000000000000000000000000000000                                                                                                    | 2023-11-30<br>亦申报的商。<br>xm/xxxxxxxx               | 17:37:38) 日本語彙ののでは、「「「「「「」」」」」、「「」」」、「」」、「」」、「」」、「」」、「」」、                                            | 上传文件<br>0 び<br>15892 1589039/585 | 先使用申报回知<br>MM stIteGm-iteGam(G    | 其信息。                                                                                   | - や文道部 -  中文道部 -  中文道 -  中文道 -  中文 -  中文 -  ー -  ー -  ー -  ー -  ー -  ー -  ー -                                                                                                    |   |

"石芯需要补元间面的中报要素,芯可以点击。间 编号选择界面进行补充

\*以上信息供使用时参考,联邦快递保留进一步升级系统并相应修改本文件的权利。

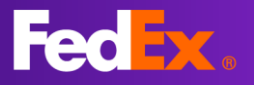

### 常见问题

Q1: 在完成高值货物正式申报时, 我需要上传哪些单证图像?

A1: 您可点击 @ \获取相关提示(如下图所示)。基本的申报文件包括运单, 箱单, 发票, 报关单, 报关委托书(电子委托客户无需提供)。

|                            | FedEx.                                                                                           | Guest   fedex.com用户登录        ⅡⅡ日文 ✓ |
|----------------------------|--------------------------------------------------------------------------------------------------|-------------------------------------|
| 普通货物类中报 (正式报关)             | 這筆号码: 3303782130099                                                                              |                                     |
| 🗇 2#+H                     |                                                                                                  | 122 修改中报方式 保存 全部清除                  |
| □● 在丝中投另一面运单               | ○ 出口清关单概                                                                                         | • • ##287.4 mit                     |
| C 查询未中报运单                  | 1245581.204X8.124                                                                                | 演员发作人公司<br>演员经常举位<br>演员海关编码。演员位用代码  |
| 会 低值运单批量上传                 | 市高知市の市政部務市地市市(日本)を定め<br>正式期关党物中限要求会引走市场干活場、凝集、期末、期末等以及<br>現実現1年的(以業現金)子教行客で可以不上的出現)。各有其物中指<br>期本 | ● 南品明田江市 新社<br>第一点日本市               |
| ● 重调及修改运算申报                | 文件例如幸先证明(保涵),蜀地相关资料等也通一并上作。 上周<br>清关文件上传要求                                                       | 第15年版品名中文<br>第55中版品名中文<br>第55中版品名英文 |
| <ol> <li>用户信息维护</li> </ol> | 部設施予設準備機                                                                                         | ○ 出口環关準要                            |
| "                          |                                                                                                  |                                     |

Q2: 在完成高值货物正式申报时,如何使用电子章简化申报?

A2: 您可在用户信息维护界面(如下图1所示)上传电子章,待完成审批并激活电子章后 即可使用。在上传图像页面选择"我希望联邦快递帮助我生成清关文件"并点击"生成 并下载清关文件"(如下图2所示),系统将为您展示报关单,箱单,发票,报关委托书 文件以及电子章图像,点击生成后系统将为您自动盖章并上传文件(红框部分)。如有 需要,您亦可点击"上传生成文件或其他清关文件"以补充上传其余申报文件。

| 公章图样上传(位                                          | Z供高值货物预审申                     | <b>报使用)</b> (文            | 件格式: JPG, PNG, JPEG)          |                         |                                                                                                    |  |
|---------------------------------------------------|-------------------------------|---------------------------|-------------------------------|-------------------------|----------------------------------------------------------------------------------------------------|--|
| 选择公章图样上传(                                         | 又供高值货物预审申报使用                  | D                         |                               |                         |                                                                                                    |  |
| 公章图样状态                                            |                               | 审批备注                      |                               |                         |                                                                                                    |  |
| <ul> <li>✓ 我司已提供《月</li> <li>✓ 我司上传至Fec</li> </ul> | B子申报授权书》 (点:<br>IEx在线申报工具的公司  | 击 <b>下载电子</b> 申<br>管图样和申报 | <b>甲报授权书)</b><br>资料是真实准确合法的,否 | 测我司同意承担因不如实             | 日本 1000 日本 1000 日本 1000 日本 1000 日本 1000 日本 1000 日本 1000 日本 1000 日本 1000 日本 1000 日本 1000 日本 1000 日本 1000 日本 1000 |  |
|                                                   |                               |                           | 图1                            |                         |                                                                                                    |  |
| ⊘ 清关单据                                            |                               |                           |                               |                         |                                                                                                    |  |
|                                                   | 您是否需要上传相关图片文件<br>我希望FedEx帮助我生 | 生成出口清关文件                  |                               |                         |                                                                                                    |  |
|                                                   | <sup>联系人*</sup><br>联邦快递       |                           | 联系手机号码*<br>09876543211        | 取件城市 <sup>。</sup><br>北京 |                                                                                                    |  |
|                                                   | 哀取电子运单图象                      |                           |                               |                         |                                                                                                    |  |
|                                                   | 生成并下較満关文件 🔍                   |                           |                               |                         |                                                                                                    |  |
|                                                   | 🔒 系统生成包含公式                    | 章图样的报关                    | 单,箱单,发票,报关委托书                 | 的文件                     | 删除                                                                                                    |  |
|                                                   | 上传生成文件或补充其他消                  | 青关文件                      |                               |                         |                                                                                                    |  |
|                                                   |                               |                           |                               |                         |                                                                                                    |  |
|                                                   |                               |                           | 查看详情                          |                         |                                                                                                    |  |
|                                                   |                               |                           | 提交                            |                         |                                                                                                    |  |
|                                                   |                               |                           | 图2                            |                         |                                                                                                    |  |

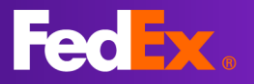

### 常见问题

Q3: 官网下单后如何跳转至在线申报工具进行申报?

A3:如您想在完成下单后立刻跳转至在线申报工具进行申报,您可以在生成运单号页面点 击提交申报(如下图所示),即可自动跳转并使用该fedex.com账号登录在线申报工具并开 始您的申报。如您完成下单后关闭相关页面,后续需要使用在线申报工具进行申报时,您 可以直接输入此链接登录后进行操作<u>https://declaration.fedex.com.cn/Exp/#login</u>。

| 建沙理                                                      | 短计顺法:                     |
|----------------------------------------------------------|---------------------------|
| 下载并打印您的文件                                                | 2023年8月9日星期三<br>不晚于上午9:00 |
| 的性质质                                                     | 预结托运费用                    |
| 将出中将是强迫每个包罩的电上方。 纳保弗利利波斯可见。<br>下载标签                      | HK\$3,865.43              |
| n                                                        | 出现电码                      |
| 交易记录() 1103880年2月                                        | 772980867002              |
| 下载师笠                                                     |                           |
| 提交您的出口申报单信息                                              |                           |
| 只需在中报工具中填写放件详细结思。使用您的FedEx用户 D 登录。<br>编行您的您远提单号码,随时准备清笑。 |                           |
| 您的应该提举号码: 772980867002 🔲                                 |                           |
| 了解更多信息                                                   |                           |
| 提交申报                                                     |                           |
| 向建 新快性                                                   |                           |

Q4: 在线申报工具运单申报界面只能看到低值/高值申报, 但是无法开始申报, 该如何操作? A4: 请调整浏览器比例, 按住CTRL+滚轴滑动, 调整后即可看到。除此以外, 直接滚动滚轴, 也可以找到"点击申报"按钮。

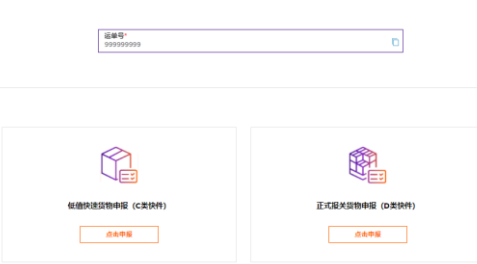

Q5: 高值货物正式申报预审不通过该如何修改? 如何查看不通过原因?

A5: 点击左侧菜单栏"查询及修改运单申报"(如图1),输入运单号并点击查询按钮(放 大镜图标)找到运单后点击右侧操作,点击编辑即可修改申报数据以及图像。进入信息修改 页面后,会有提示框提醒未通过审批原因(如图2),同时您亦可在如图3红框位置看到未通 过审批原因。如果您仍有疑问,可与快递员或操作站联系,会有专人协助您处理。

| Ô     | 运单申报              | ✓ 清关单据 |                                   |                                    |                       |       |   | <ul> <li>● 申报信息表头</li> <li>卿武公司</li> </ul> | 编辑           |
|-------|-------------------|--------|-----------------------------------|------------------------------------|-----------------------|-------|---|--------------------------------------------|--------------|
| ß     | 查询未申报运单           |        | 8是否需要上時相关圈片文件<br>我希望FedEx帮助我生成出口清 | 关文件                                |                       |       |   | (二) (二) (二) (二) (二) (二) (二) (二) (二) (二)    | 国政州<br>编辑    |
|       | <b>瓜清洁的排手上</b> 传  |        | <b>戦制人*</b><br>長沙                 | 联那手机号码 <sup>。</sup><br>09876543211 | <sup>取件编书</sup><br>上海 |       |   | 品名<br>商品全额                                 | 恶风<br>10 人民币 |
| ~     | TRUE ACOUNTS 1 19 |        | 获取电子运单图量                          |                                    |                       |       |   | ◎ 清关单语                                     |              |
| \$    | 查询及修改运单申报         |        | 生成并下载清天文件 ♥<br>上传生成文件或补充其他清关文件    |                                    |                       |       | ( | <b>审批备</b> 注:<br>测试                        |              |
| í     | 用户信息维护            |        | 20231228211430_0128               | 563812539.PDF                      |                       | 查看 删除 |   |                                            |              |
|       | 图1                | 4      | Г                                 |                                    |                       |       |   |                                            |              |
|       |                   |        | L                                 | 查看详情                               |                       |       |   |                                            |              |
| 审批备注  |                   | c      |                                   | 提交                                 |                       |       |   |                                            |              |
| 1) 測试 |                   |        |                                   |                                    |                       |       |   |                                            |              |
|       | 编定                |        |                                   |                                    |                       |       |   |                                            |              |
|       | 图 2               |        |                                   | 冬                                  | 3                     |       |   |                                            |              |

\*以上信息供使用时参考,联邦快递保留进一步升级系统并相应修改本文件的权利。